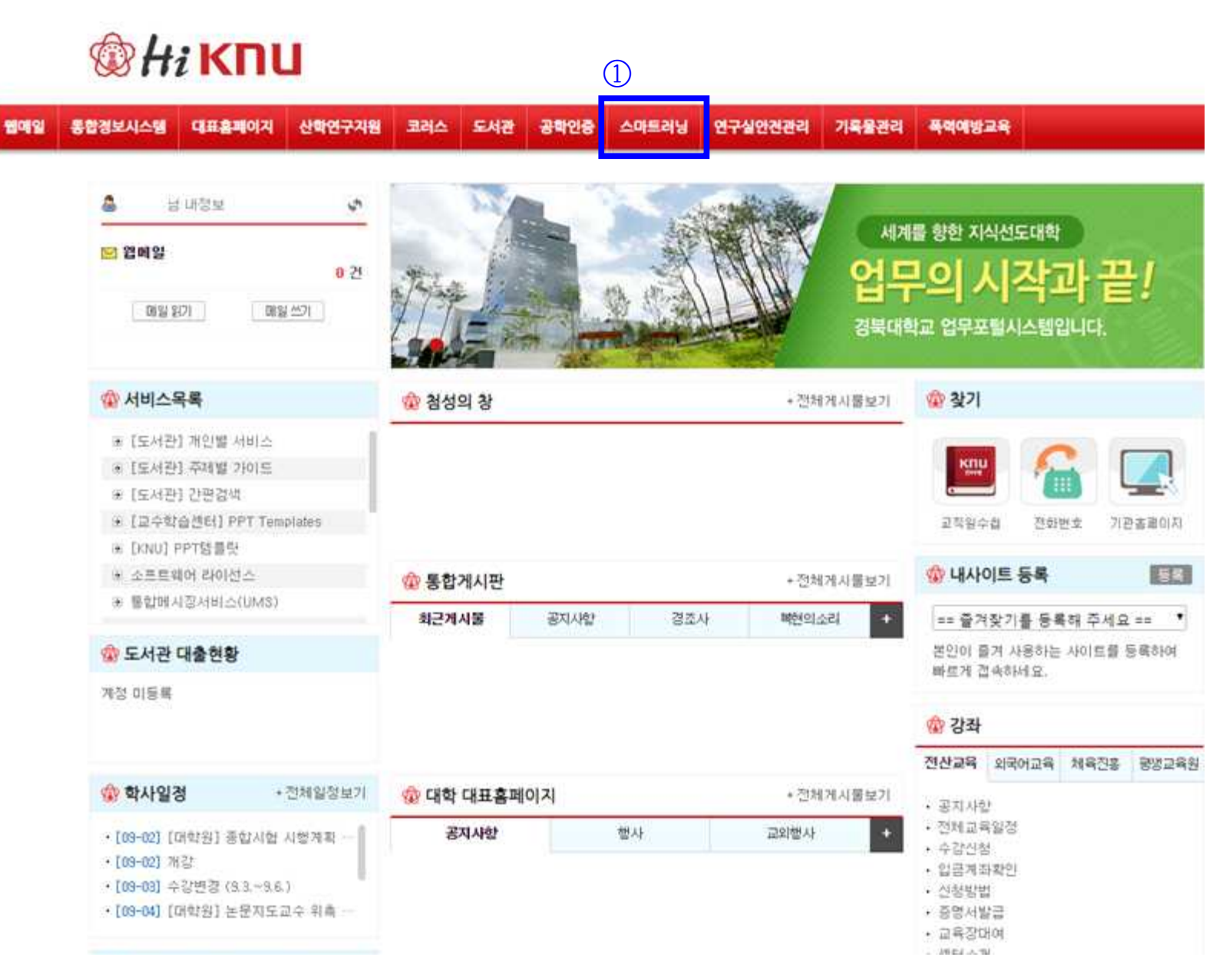

| •ој т                                        |         |              |         | ()<br>경북대<br>학습관리 | 학교<br>시스템 | ₽ ₽ ₽           |                                     |                              |      |
|----------------------------------------------|---------|--------------|---------|-------------------|-----------|-----------------|-------------------------------------|------------------------------|------|
|                                              | 교육현황    |              |         | 커뮤니               | E         |                 | -27                                 |                              |      |
| 일정                                           |         |              |         | 간략히               | 보기 📰      | Quick Menu      |                                     |                              |      |
| <ul><li>2019.09</li></ul>                    | 일       | 월 화          | ÷       | 목                 | 긤         | 토               |                                     |                              |      |
| 23                                           | ٩.,     | 2 3          | 4       | 5                 | 6         | 7               |                                     | <u>r</u>                     |      |
| (월요일)                                        | 8       | 9 10<br>• •  | 11      | 12                | 13        | 14              | 강의과목                                | 수강과목                         | 청강신청 |
|                                              | 15      | 16 17<br>• • | 18      | 19                | 20        | 21              | 20                                  | ►,                           | ?    |
| 🛱 추가                                         | 22      | 23 24        | 25<br>• | 26<br>•           | 27        | 28              | 마이페이지                               | 콘텐츠관리                        | FAQ  |
|                                              | 29      | • •          | 2       | •                 | 4         | 5               |                                     |                              |      |
|                                              | 등록된 일정( | 이 없습니다.      |         |                   |           |                 | OCW                                 |                              | C    |
|                                              | 2       |              |         |                   |           |                 | 신규                                  | 인기                           | 관심   |
| <b>ㄷᆼ 끄 ᆨ (비성규과목)</b><br>[에 인식 개선 교육(직원)(02) | ©       |              |         |                   | 2019.09.1 | /3~2019, 11, 30 | 45 52 64<br>85 4929465<br>944487744 | [주제강의]<br>2019년 2학기 형        | 학습포트 |
| 공지사항                                         | + 전체보기  |              |         |                   |           |                 |                                     | [주제강의]<br>[2019-1 학습법 특강]    |      |
|                                              |         |              |         |                   |           |                 |                                     | [주제강의]<br><b>[2019-1 학습법</b> | 특강]  |
|                                              |         |              |         |                   |           |                 | 明日王馬等司皇を                            | [주제강의]<br>2019년 1학기 회        | 학습포트 |

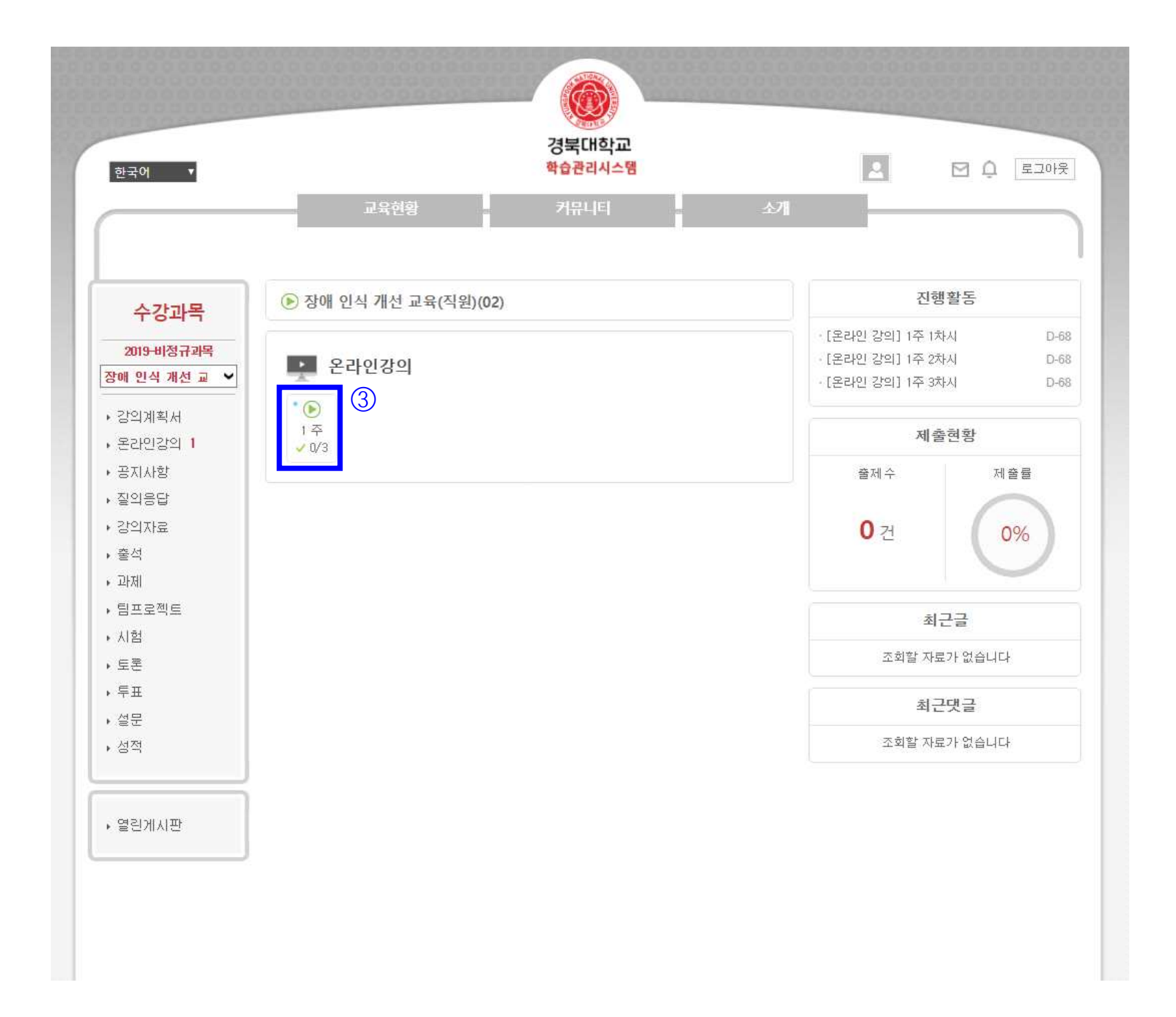

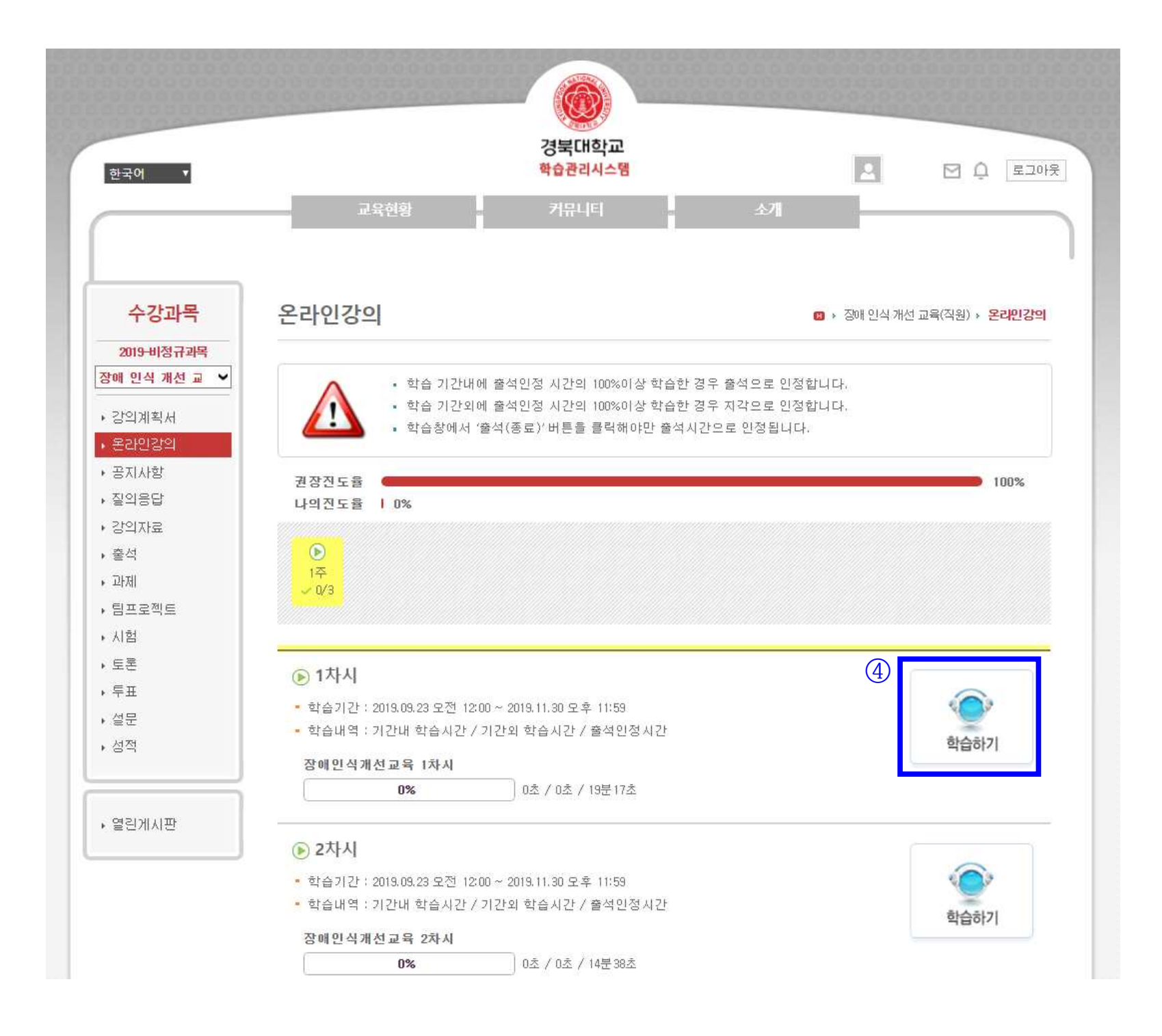

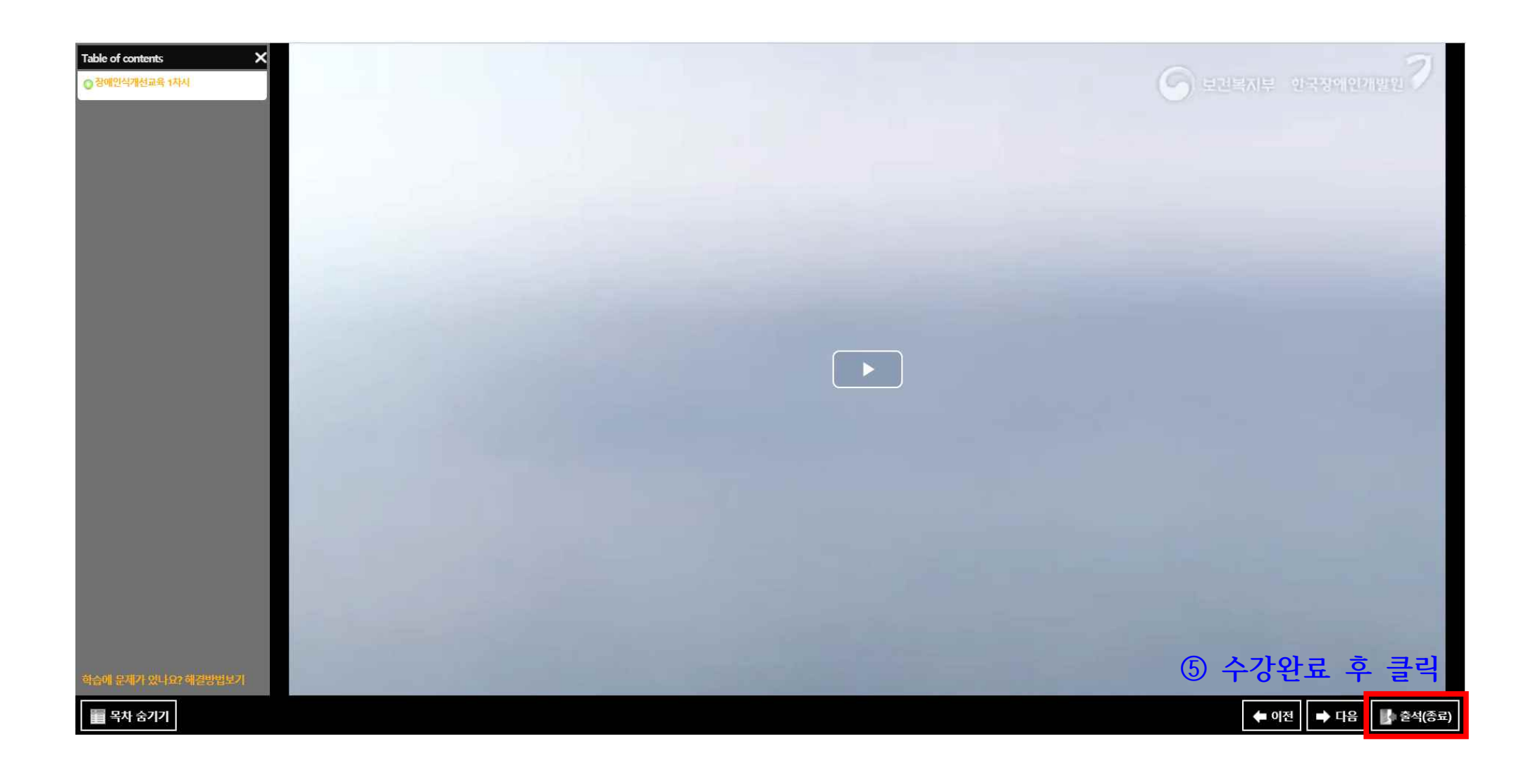

**학생**: my-KNU(학생포털)-스마트러닝-수강과목 강의 이수

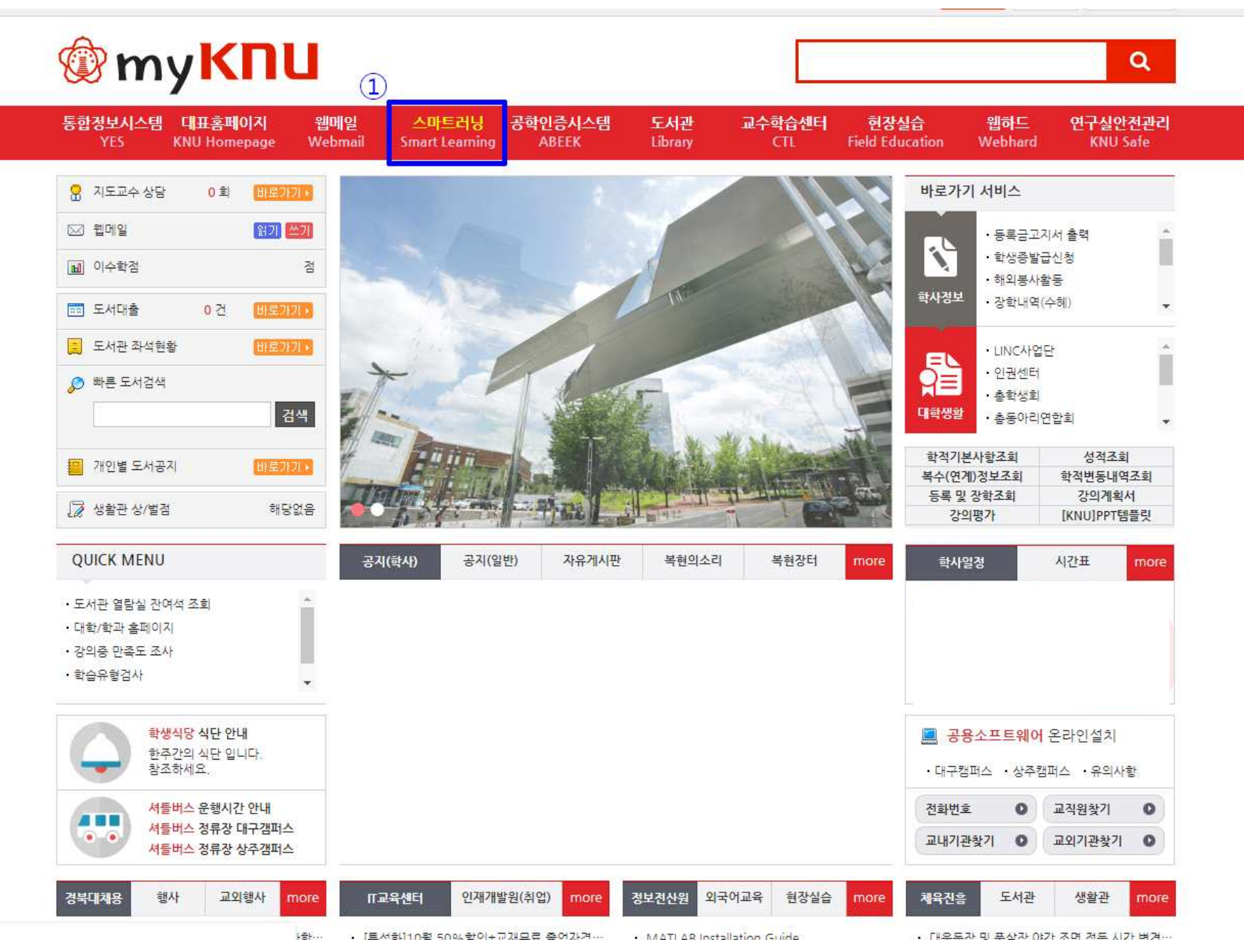

퀵메뉴상의 수강과목이나 하단의 수강과목(비정규과목)을 선택해 강의를 이수하여 주시기 바랍니다.

| QI ▼                                                                  | 교육현                                | 황                             | -                        |                                                                                            | 경북대<br>학습관리<br>커뮤니            | 학교<br> 시스템                         | -       | <u>ক্</u> মা                                                                                                    |                                                       | ☑ <sup>(1)</sup> 로그01 <sup>2</sup> |
|-----------------------------------------------------------------------|------------------------------------|-------------------------------|--------------------------|--------------------------------------------------------------------------------------------|-------------------------------|------------------------------------|---------|----------------------------------------------------------------------------------------------------|-------------------------------------------------------|------------------------------------|
| 일정                                                                    |                                    |                               |                          |                                                                                            |                               | 간략                                 | 해보기 : 🗮 | Quick M                                                                                                    | lenu                                                  |                                    |
| <ul> <li>2019.09</li> <li>23</li> <li>(営요일)</li> <li>ご本 추가</li> </ul> | 일<br>1<br>8<br>15<br>22<br>•<br>29 | 월<br>9<br>16<br>23<br>30<br>• | 화<br>3<br>10<br>17<br>24 | <ul> <li>♀</li> <li>4</li> <li>11</li> <li>18</li> <li>25</li> <li>♀</li> <li>2</li> </ul> | 목<br>5<br>12<br>19<br>26<br>3 | 6<br>•<br>13<br>20<br>27<br>4<br>• | 5       | [토<br>오<br>수강과목<br>FAQ                                                                                                    | 마이페이지                                                 |                                    |
|                                                                       | 등록된 일                              | 정이 없                          | 습니다.                     |                                                                                            |                               |                                    |         | ocw                                                                                                    |                                                       |                                    |
| 수강과목 <mark>(2019년도 2학기)</mark>                                        |                                    |                               |                          |                                                                                            |                               |                                    |         | 신규<br>Ress<br>States<br>States | 인기<br>[주제강의]<br>2019년 2학기<br>[주제강의]<br>[2019-1 학습     | 관심<br>학습포트<br>법 특강]                |
| <b>`강과목 (비정규과목)</b><br>'해 인식 개선 교육(학생) (08                            | 비정규과목) 2                           |                               |                          |                                                                                            |                               | 2019,09,23~2019,11,30              |         |                                                                                                    | [주제강의]<br>[2019-1 학습법 특강]<br>[주제강의]<br>2019년 1학기 학습포트 |                                    |

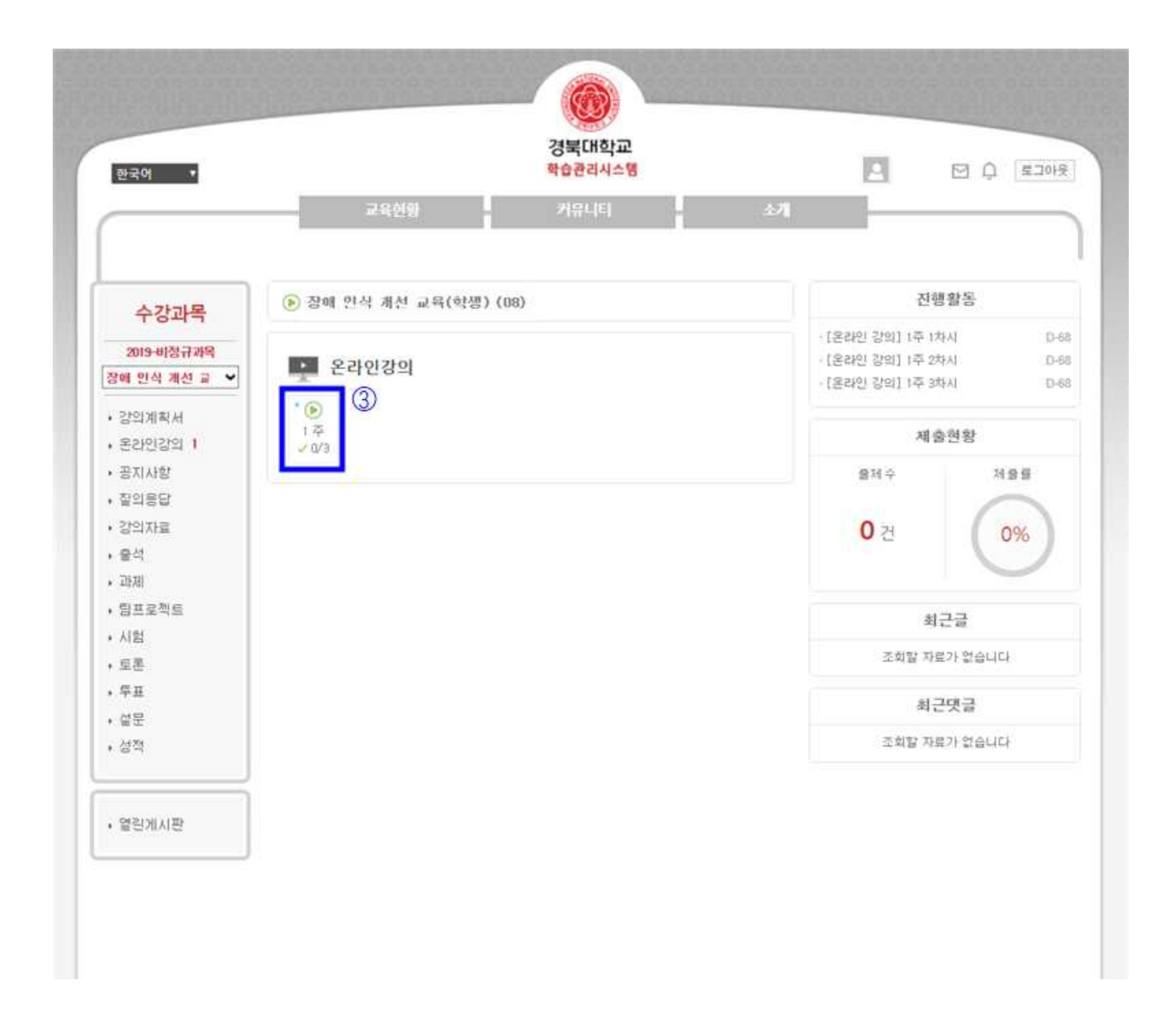

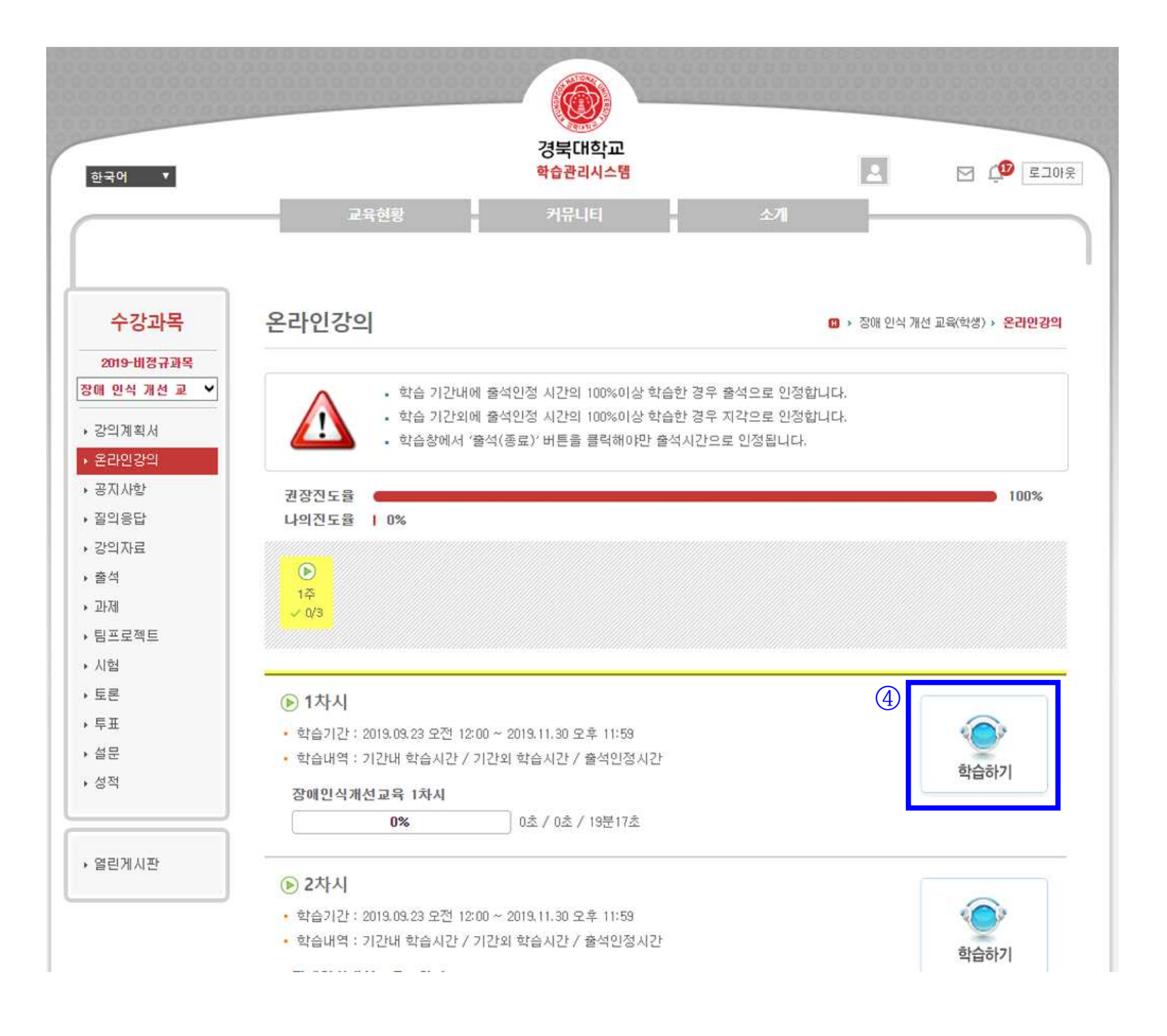

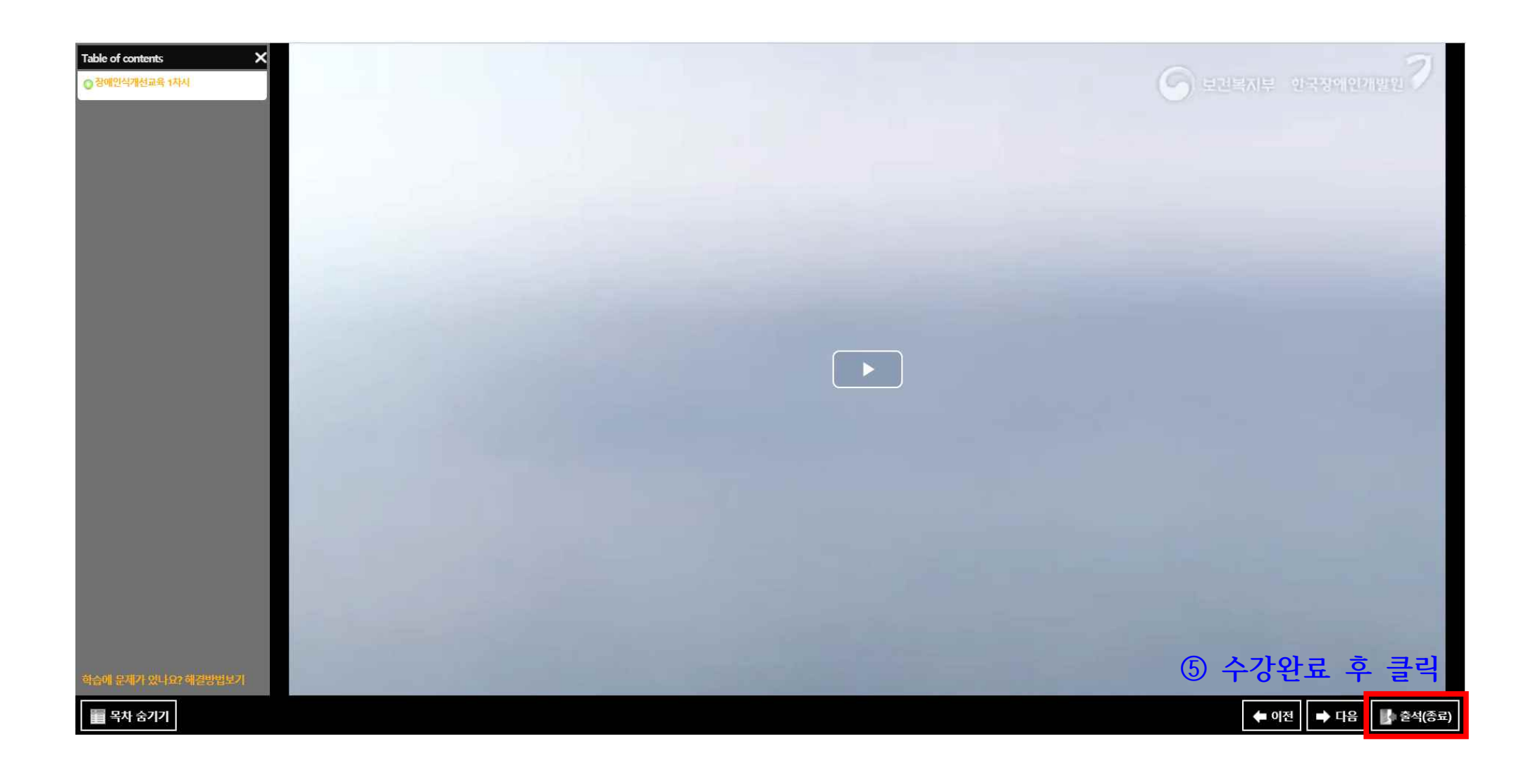

KNUPIA를 통한 접속 클릭 후 로그인

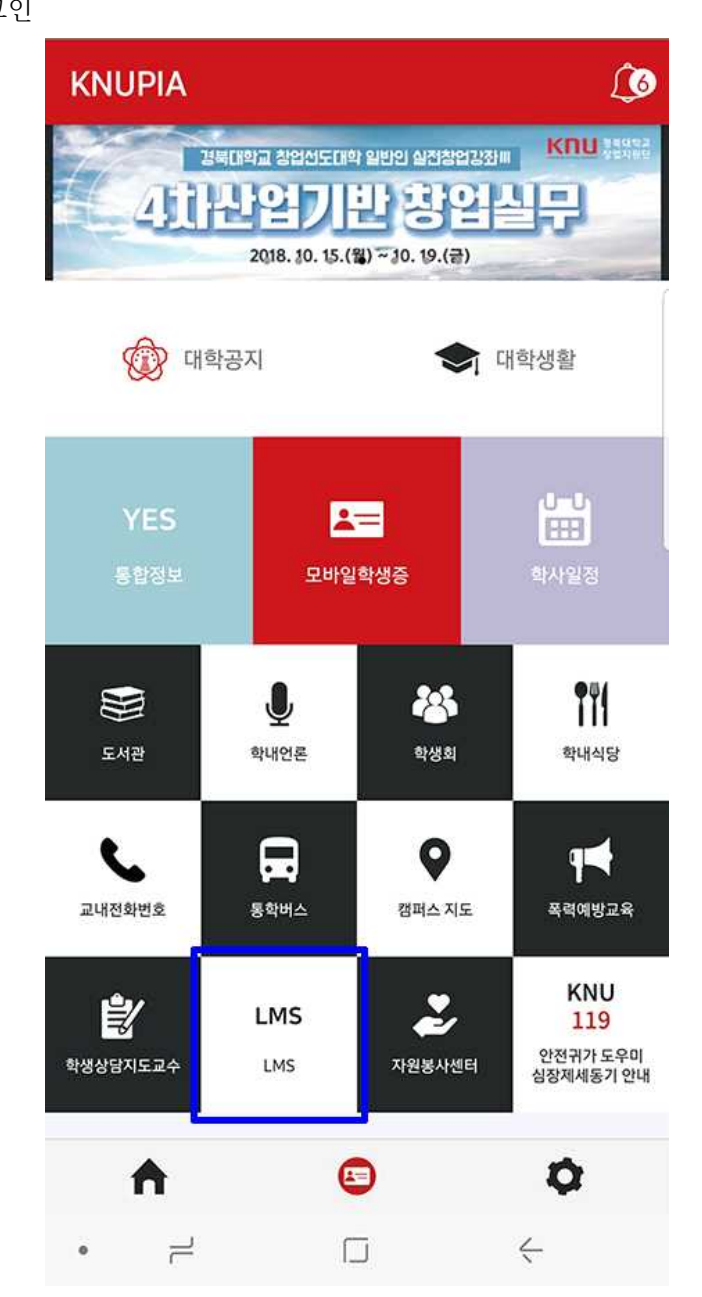

**모바일을 통한 접속** 주소창에 lms.knu.ac.kr 입력 입력 후 로그인

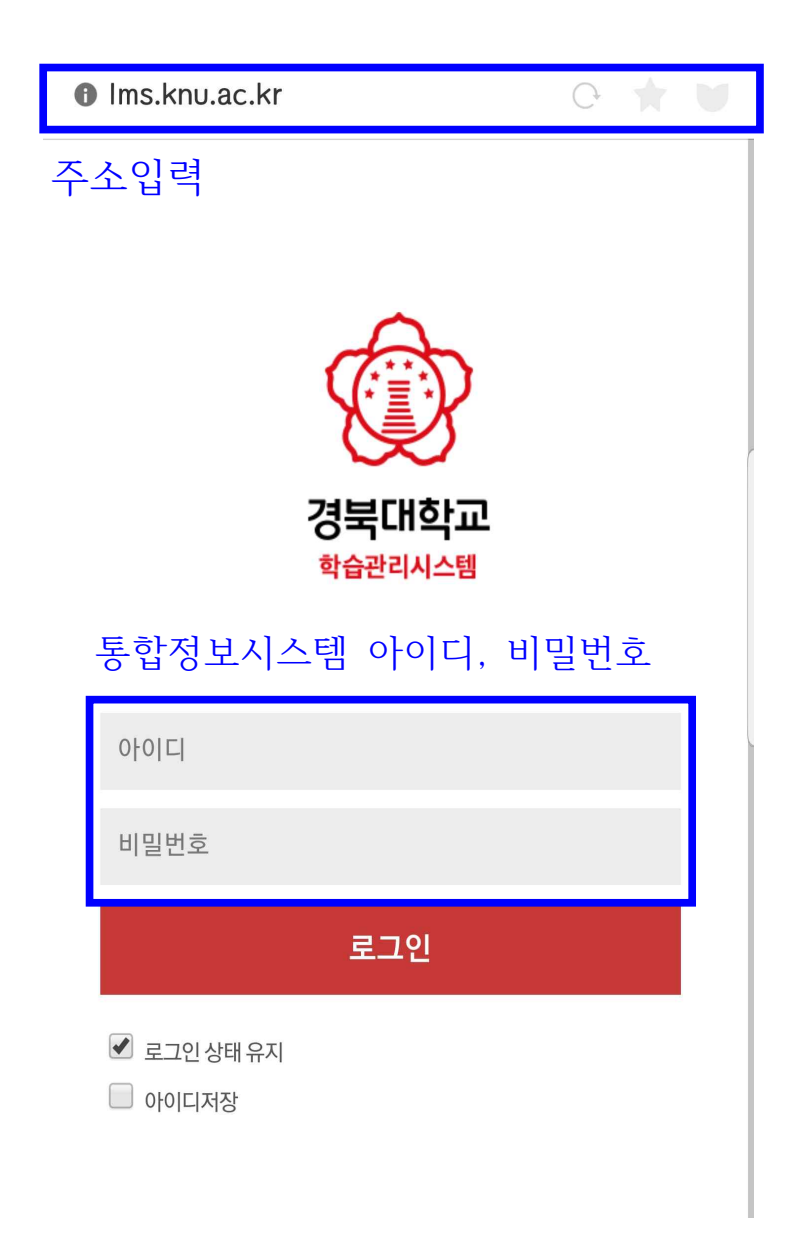

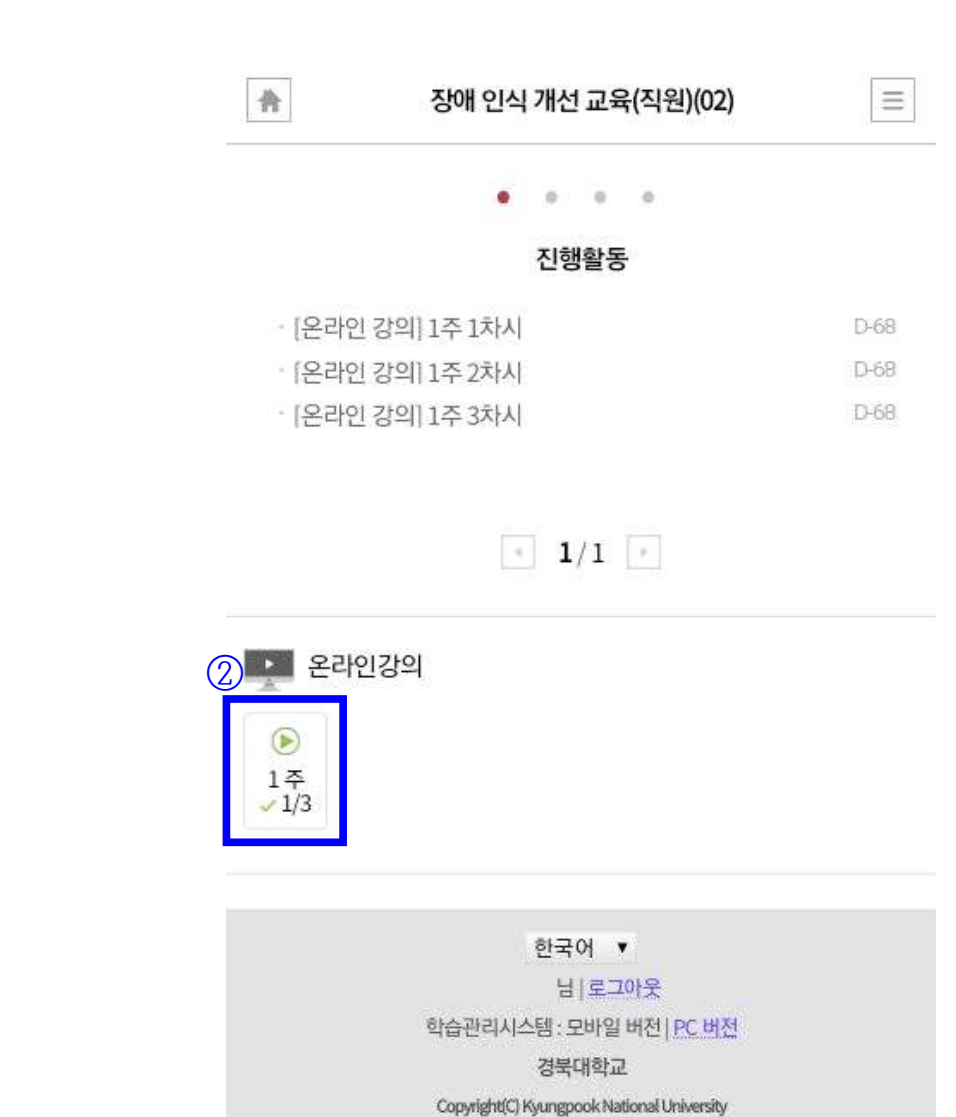

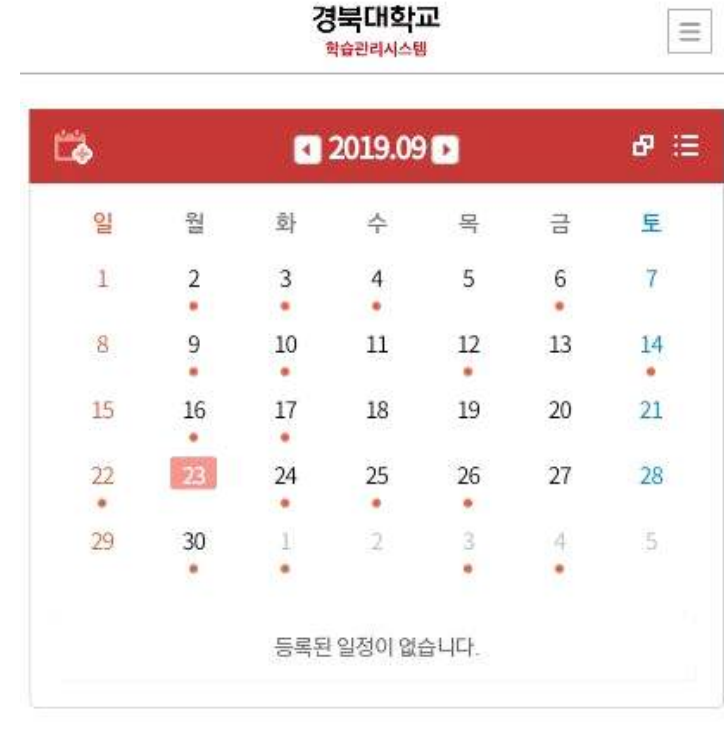

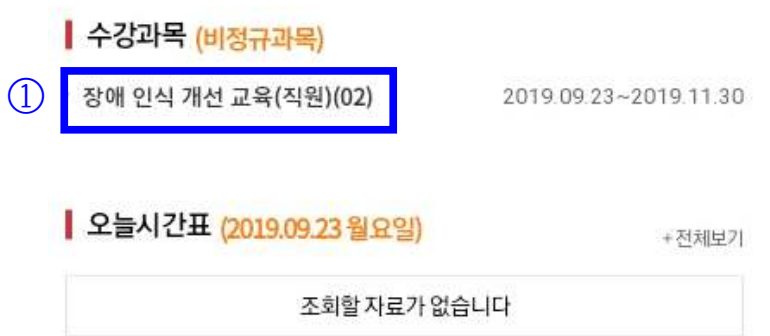

## 출석일:2019.09.23

학습기간: 2019.09.23 오전 12:00~2019.11.30 오후 11:59

1주 3차시

222

장애인식개선교육 2차시 출석인정시간: 0초 / 0초 / 14분38초 (0%)

강의

출석일:2019.09.23

학습기간: 2019.09.23 오전 12:00~2019.11.30 오후 11:59

1주 2차시

장애인식개선교육 1차시 출석인정시간:1시22분30초/0초/19분17초(100%)

강의 ③

출석일:2019.09.23

학습기간: 2019.09.23 오전 12:00~2019.11.30 오후 11:59

1주 1차시

合

온라인강의 (조회)

장애 인식 개선 교육(직원)(02)

Ξ

④ 수강완료 후 클릭 출석(종료)

온라인강의 (동영상시청)

2100014